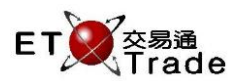

# 4.23 Rejected Sales Enquiry

This non-real-time, multi-screen enquiry allows traders to enquire on all the day's sales input that has subsequently been rejected by the purchaser. No additional input is required. The details of trade including trade time, market code, security code, price, quantity, corresponding broker, reference, trade type and trade classification are displayed. Sales are displayed in Time (Descending) and then stock code (Ascending), one sale per line.

# For Exchange's customized-keyboard:

# Exchange's customized-keyboard

| custom | zeu-keyboaru.   |              |     |
|--------|-----------------|--------------|-----|
| Step1: | Press REV ENQ   | CON-<br>FIRM | AB  |
| Step2: | Press SELL TRAN |              |     |
| Step3: | Press ENTER     | SHIFT        | F G |
|        |                 | ORD<br>ENQ   | KL  |

# For 101-keyboard:

| Step1: | Press F10   |
|--------|-------------|
| Step2: | Press F7    |
| Step3: | Press ENTER |

| CON-<br>FIRM | A B C D E                         | PRE-<br>VIOUS <b>1</b> NEXT           | PRINT<br>SCREEN |
|--------------|-----------------------------------|---------------------------------------|-----------------|
| SHIFT        | F G H I J                         | $\leftarrow  \downarrow  \rightarrow$ | EXIT            |
| ORD<br>ENQ   | K L M N O                         | 1 2 3                                 | ABORT           |
| TRAN<br>ENQ  | P Q R S T                         | 4 5 6                                 | REPEAT          |
| REV<br>ENQ   | OLTJ BUY<br>ORD BUY<br>TRAN U V   | 7 8 9                                 | MARKET          |
| CANC<br>ORD  | MOD-<br>IFY ODD/<br>SPLT SELL W X | . 0 000                               | INFO            |
| REJ-<br>ECT  | PRE SELL<br>ORD QTE<br>REQ Y Z    | CLEAR DEL TAB                         | ENTER           |
|              |                                   |                                       |                 |

#### Field Reference:

| Field Name | Туре | IN/OUT | Optional /<br>Mandatory | Remarks |
|------------|------|--------|-------------------------|---------|
|            |      |        |                         |         |

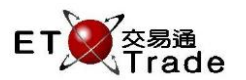

### Step 1 & Step 2

| MWS P        | arody [Us     | er: FRANCIS.      | Version: 1.02.r | 34568 1    |       |             | to_lolx    |
|--------------|---------------|-------------------|-----------------|------------|-------|-------------|------------|
| REV ENQ      | SELL TRAN     | N STOCK<br>BROKER | PRICE           | QTY        |       | CLIEN       | T          |
|              |               |                   |                 |            |       |             |            |
|              |               |                   |                 |            |       |             |            |
|              |               |                   |                 |            |       |             |            |
|              |               |                   |                 |            |       |             |            |
|              |               |                   |                 |            |       |             |            |
|              |               |                   |                 |            |       |             |            |
| 11:47 S M    | 8001 HKD 0.9  | 920 8,000 9954    |                 |            |       |             |            |
| HSI 23252    | .63 +70.91    | HKL 2835          | 2.54 +190.23    | GEM 511.11 | +1.30 | T/O 22.253B |            |
|              |               |                   |                 |            |       |             |            |
| [11:50] 11:3 | 33 99999 1 sh | nares cancelled   |                 |            |       |             | V station, |

## Step 3

| MW                                     | S Parody | y [User   | : FRANCIS, Vers                      | ion: 1.02.r3   | 4568]      |       |      |           | t      | - OX |
|----------------------------------------|----------|-----------|--------------------------------------|----------------|------------|-------|------|-----------|--------|------|
| REV EI                                 | NQ SEL   | L TRAN    | STOCK<br>BROKER<br>Rejected Sales En | PRICE<br>quiry | QTY        |       |      | (         | CLIENT |      |
| Time                                   | MKT      |           | Stock                                |                | Price      | QTY   | Corr | Reference | Тур    | e TC |
| 11:52                                  | MAIN     | 4363      | ISHARES TWN-TR                       |                | 40.000     | 50    | 1125 | REJECT    | M      | NA   |
| 11:47                                  | MAIN     | 8001      | ORIENTSEC INT                        |                | 0.920      | 8,000 | 9954 | REJECT    | M      | NA   |
| 11:41                                  | MAIN     | 66        | MTR CORPORATIO                       | N              | 10.000     | 2,000 | 9956 | REJECT    | M      | NA   |
| 11:38                                  | MAIN     | 10        | HANG LUNG GROU                       | IP             | 20.000     | 1,000 | 4111 |           | M      | NA   |
| 11:38                                  | MAIN     | 66        | MTR CORPORATIO                       | N              | 10.000     | 1,000 | 8888 |           | M      | NA   |
| 11:38                                  | MAIN     | 66        | MTR CORPORATIO                       | N              | 10.000     | 1,000 | 4111 |           | M      | NA   |
| 11:38                                  | MAIN     | 66        | MTR CORPORATIO                       | N              | 10.000     | 1,000 | 1111 |           | M      | NA   |
| 11:38                                  | MAIN     | 66        | MTR CORPORATIO                       | N              | 10.000     | 1,000 | 1111 |           | M      | NA   |
| 11:37                                  | MAIN     | 7         | HOIFU ENERGY                         |                | 10.000     | 2,000 | 4264 |           | M      | NA   |
|                                        |          |           |                                      |                |            |       |      |           |        |      |
| 11:52 S                                | M 4363   | USD 40.00 | JU 50 1125                           |                |            |       | -    |           |        |      |
| HSI 23                                 | 3249.80  | +68.08    | HKL 28342.50                         | +180.19        | GEM 510.04 | +0.23 | 1/   | O 22.759B |        |      |
| [11:58] 11:33 99999 1 shares cancelled |          |           |                                      |                |            |       |      |           |        |      |